## Checking an Employee's Annual Leave

YOUCANCHECKTHISBYDOINGTHEFOLLOWING:

## LOGINTO

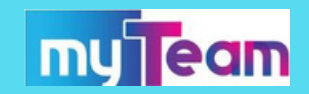

Select the employee who you wish to view using 'People'. When the employee's details appear on the screen you will see a box in the middle of the screen which you may able to scroll along until you find 'Holidays remaining' as shown here. This summarises that the employee has 129.5 remaining from balance of 217.5 hours for the current holiday period for 2020.

If you click on the circle you will be taken to the Holiday Summary screen for the employee where you will be able to see at a glance all the dates the employee has taken for annual leave

| From       | То         | Duration | Remaining entitlement |  |
|------------|------------|----------|-----------------------|--|
| 01/01/2020 | 01/01/2020 | 7        | 210.5                 |  |
| 02/01/2020 | 02/01/2020 | 7        | 203.5                 |  |
| 09/01/2020 | 09/01/2020 | 3.5      | 200                   |  |
| 14/01/2020 | 14/01/2020 | 3.5      | 196.5                 |  |
|            |            |          |                       |  |

1 Jan 2020 - 31 Dec 2020

Holidays remaining

(as of last calculation)

## R U N N I N G A N N U A L L E A V E R E P O R T S

You can also run reports to view the outstanding holiday entitlement for your employee(s) using **myTeam**. From the Home screen click on Absence Reports and select 'Outstanding Holiday Entitlement from the left hand side and 'Run Report'.

| Outstanding holiday entitlement 🗸 MENU |                              |         |   |  |  |
|----------------------------------------|------------------------------|---------|---|--|--|
| Unit/Employee*                         | Unit                         | ~       |   |  |  |
| Organisation start point*              | North Lanarkshire<br>Council | ٩       |   |  |  |
| Effective date*                        | 22/05/2020                   | Ē       |   |  |  |
| Holiday Scheme                         | A/L NLC - Schedule A         | (Hours) | ~ |  |  |

Unit/Employee - Leave as Unit Start Point - Leave as NLC

Effective Date - Choose a date Holiday Scheme - Select 'A/L NLC Schedule A (Hours)

| ~ | Personal reference    | Reference number                    |
|---|-----------------------|-------------------------------------|
|   |                       | Minimum balance to report on        |
|   |                       | days                                |
|   |                       | hours                               |
| ~ | Show all data by unit | Organisation view                   |
|   |                       | Full path display                   |
|   |                       | lew page for each organisation unit |
|   | CSV File 💙            | Output type                         |
|   |                       | Report run comments                 |

Reference Number - Leave as Personal Reference Minimum balance - Can be left blank or you can enter your preference

Organisation View - Leave as Show all data by unit

Output Type - Chnge to CSV in order for report to display as a spreadsheet (better for multiple employees)

Run - click when you're ready to run the report

RUN

Once the report is ready you will receive an email and a notification on myTeam to tell you. You can retrieve the report by selecting your To Do list and Processes

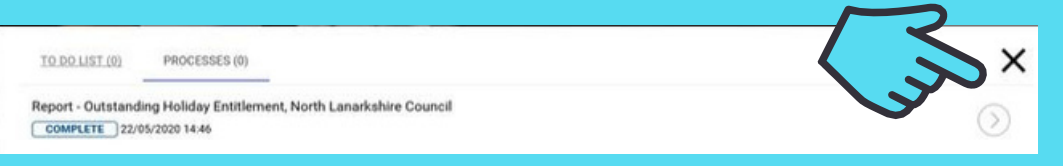

Using the arrow highlighted you will then be taken to the Download area

Click on the arrow highlighted and select 'Open' on the warning message. Your report will now be visible

| Download output Outst    | 60      |          |                      |
|--------------------------|---------|----------|----------------------|
| View output from         |         |          |                      |
|                          | Today   | ~        |                      |
| Available report outputs |         |          |                      |
| Run date & time          | Comment | wnload   | Delete<br>Select all |
| 22/05/2020 14:46         |         | <u> </u> |                      |
|                          |         |          |                      |

IF YOU NEED FURTHER SUPPORT - FOR STAFF LIVE ON MYNL PORTAL - PLEASE RAISE A <u>PEOPLE HELPDESK GENERAL ENQUIRY</u> REQUEST FORM. FOR STAFF NOT YET LIVE - PLEASE EMAIL <u>ESC-HELPDESKTEAM@NORTHLAN.GOV.UK</u>